## TIPS on Entering Immunization Date/s in MiSiS

1. Enter immunization date/s in appropriate immunization field as documented on the student's immunization record. See quick quide.

| Exa | ample         | es:          |             |           |            |
|-----|---------------|--------------|-------------|-----------|------------|
|     | Enrollment ~  | Attendance ~ | Academics ~ | Support ~ | Services v |
|     | View Immuniza | ations       |             |           |            |
|     | + Add New Im  | munization   |             |           |            |

| w Immunizations                                 |                         |                 |                 |                 |                 |                 |                  |                |                           |  |  |  |  |
|-------------------------------------------------|-------------------------|-----------------|-----------------|-----------------|-----------------|-----------------|------------------|----------------|---------------------------|--|--|--|--|
| Add New Immunitation Ø Refeati,                 |                         |                 |                 |                 |                 |                 |                  |                |                           |  |  |  |  |
| Immunization                                    | Verfication Type        | 1st Dosage Date | 2nd Dosage Date | 3rd Dosage Date | 4th Dosage Date | 5th Dosage Date | Exemption Reason | Exemption Date | Exemption Expiration Date |  |  |  |  |
| DTaP/DTP                                        | Health Clinic Records   | 02/05/2004      | 04/21/2004      | 06/21/2004      | 04/18/2005      | 12/30/2008      |                  |                | ×                         |  |  |  |  |
| Influenza                                       | Health Clinic Records   | 09/03/2010      |                 |                 |                 |                 |                  |                | ×                         |  |  |  |  |
| HEPATITIS A                                     |                         | 05/26/2006      | 03/20/2007      |                 |                 |                 |                  |                | ×                         |  |  |  |  |
| HEPATITIS B (HBV)                               |                         | 02/05/2004      | 04/21/2004      | 09/21/2004      |                 |                 |                  |                | ×                         |  |  |  |  |
| HIB (Required only for childcare and preschool) | Health Clinic Records   | 02/05/2004      | 04/21/2004      | 06/21/2004      | 04/18/2005      |                 |                  |                | ×                         |  |  |  |  |
| * HPV                                           | Health Clinic Records   | 06/02/2016      |                 |                 |                 |                 |                  |                | ×                         |  |  |  |  |
| POLIO (OPV / IPV)                               |                         | 02/05/2004      | 04/21/2004      | 12/27/2004      | 12/30/2008      |                 |                  |                | ×                         |  |  |  |  |
| MCV4                                            | Health Clinic Records   | 06/02/2016      |                 |                 |                 |                 |                  |                | ×                         |  |  |  |  |
| MEASLES, MUMPS, & RUBELLA                       | Migrant Student Records | 12/22/2004      | 12/30/2008      |                 |                 |                 |                  |                | ×                         |  |  |  |  |
| (Tdap)                                          | Health Clinic Records   | 06/02/2016      |                 |                 |                 |                 |                  |                | ×                         |  |  |  |  |
| VARICELLA (Chickenpox)                          | Health Clinic Records   | 12/22/2004      | 12/30/2008      |                 |                 |                 |                  |                | ×                         |  |  |  |  |

- (a) DTaP/DTP when given on or after 7<sup>th</sup> birthday meets the Tdap 7<sup>th</sup> grade requirement.
  - Enter the immunization date in the DTaP/DTP immunization field in MiSiS; **NOT** in the Tdap field (BUL-1660.9, page 2)
  - ✓ Welligent immunization reports are programmed to capture the DTaP/DTP date given on or after 7<sup>th</sup> birthday to meet the Tdap requirement.
  - ✓ MiSiS and Welligent Immunization fields can accommodate up to 10 dates
  - ✓ Only 5 dates are visible on the immunization screen but, the other date fields are

accessible by clicking the pencil icon under Action

## (b) Tdap date meets the DTaP/DTP requirement.

- Enter the immunization date in the Tdap immunization field in MiSiS **NOT** in DTaP/DTP field. DO NOT re-enter the same date in two different immunization fields. (BUL-1660.9, page 2)
- ✓ Welligent reports are programmed to capture Tdap given to meet DTaP/DTP requirement.
- 2. Enter the correct date/s based on the student immunization record. The immunization reports are programmed not to count *immunization date/s before student's birthday* (DOB) or date/s in the future. This is also true when the age requirement for a specific immunization is not met. For example, Tdap or DTAP immunization date/s before 7 years old, will not be counted towards Tdap requirement. This will make the student non-compliant. If the student immunization record contains date/s mentioned above, please consult with a School Nurse for follow up.